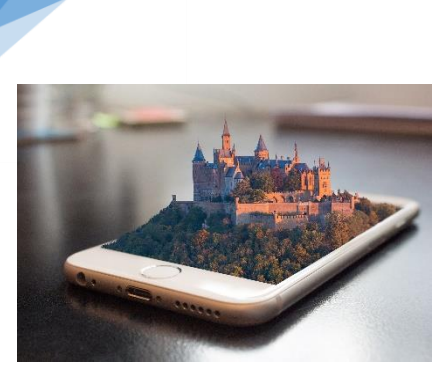

# Wandern

# Mehr als digitale Wanderkarten

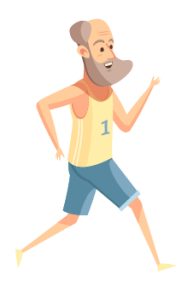

Mal wieder den falschen Weg auf der letzten Wanderung gewählt und eine Stunde länger gelaufen als gewollt? Es gibt Apps, die können Sie bei Ihren nächsten Outdoor-Abenteuern davor bewahren und darüber hinaus unterstützen.

#### Komoot

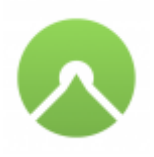

Komoot ist eine der bekanntesten Routenplaner-Apps in Deutschland und darüber hinaus. Mit Komoot können Sie nicht nur Ihre nächste Radtour, Wanderung oder Laufstrecke planen, sondern diese auch mit ihren Freunden teilen und dadurch viele

neue Routen entdecken. Außerdem können Sie hilfreiche Statistiken wie z. B. die Bodenbeschaffenheiten, Höhenmeter oder Dauer und Länge der Tour einsehen. Komoot bietet sowohl eine Web-Anwendung als auch eine App für Ihr Smartphone und Tablet an.

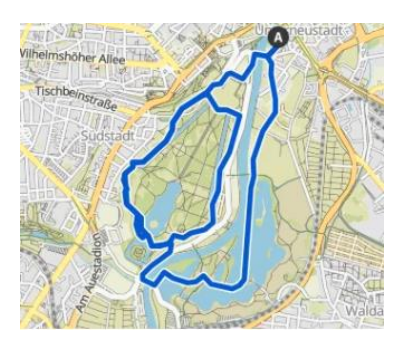

#### Routenplaner

Mit dem Routenplaner können Sie sich eine eigene Route erstellen oder eine bereits bestehende Route überarbeiten. Sie finden den Routenplaner links oben neben dem Komoot-Logo.

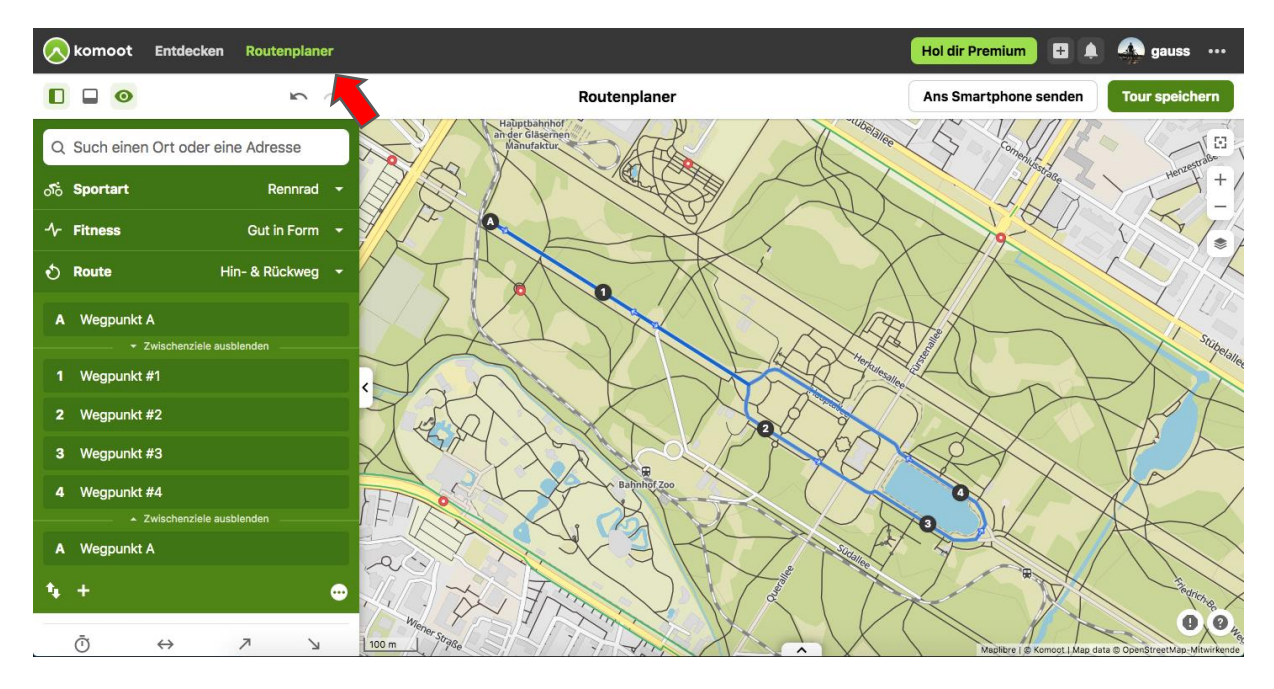

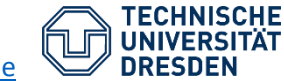

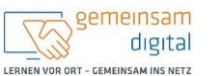

ise: Maßnehme wird mitfinanziort durch Steammittel auf der Grandlage des an den Abgenräneten des Sächslochen Landlags beschlossenen Haushaltes. STAVESMINISTERIAN FÜR SOCKLISS TEN GESTLUSCHWEITUNGT

| Q SI           | uch einen Ort o | der eine Adresse                      |
|----------------|-----------------|---------------------------------------|
| <b>গ</b> ঁত Sp | portart         | Rennrad                               |
| -∕~ Fit        | tness           | Gut in Form                           |
| 🕹 Ro           | oute            | Hin- & Rückweg                        |
| A V            | Vegpunkt A      |                                       |
|                |                 | ziele ausblenden                      |
| 1 V            | Vegpunkt #1     |                                       |
| 2 V            | Vegpunkt #2     |                                       |
| з V            | Vegpunkt #3     |                                       |
| 4 V            | Vegpunkt #4     |                                       |
|                |                 | ziele ausblenden                      |
| A V            | Vegpunkt A      |                                       |
| <b>4</b> +     |                 | · · · · · · · · · · · · · · · · · · · |

Im linken (grünen) Menü können Sie nach einem gewünschten Ort suchen und diesen als Start-, Endoder Wegpunkt wählen. Dabei bietet Ihnen Komoot schon reichlich Vorschläge an interessanten Orten und Sie können auch nach Art von Ort (z. B. Parks, Restaurants) filtern.

Gleichzeitig können Sie hier auch die Sportart, Ihr Fitnesslevel und die Art der Route anpassen sowie ihr bereits hinzugefügten Wegpunkte bearbeiten.

Haben Sie nun Ihren Startpunkt gesetzt, so können Sie auch gleich ihren ersten Wegpunkt setzen indem Sie mit den Finger auf der Karte gedrückt halten und "Zur Tour hinzufügen" oder "Als Ziel" wählen.

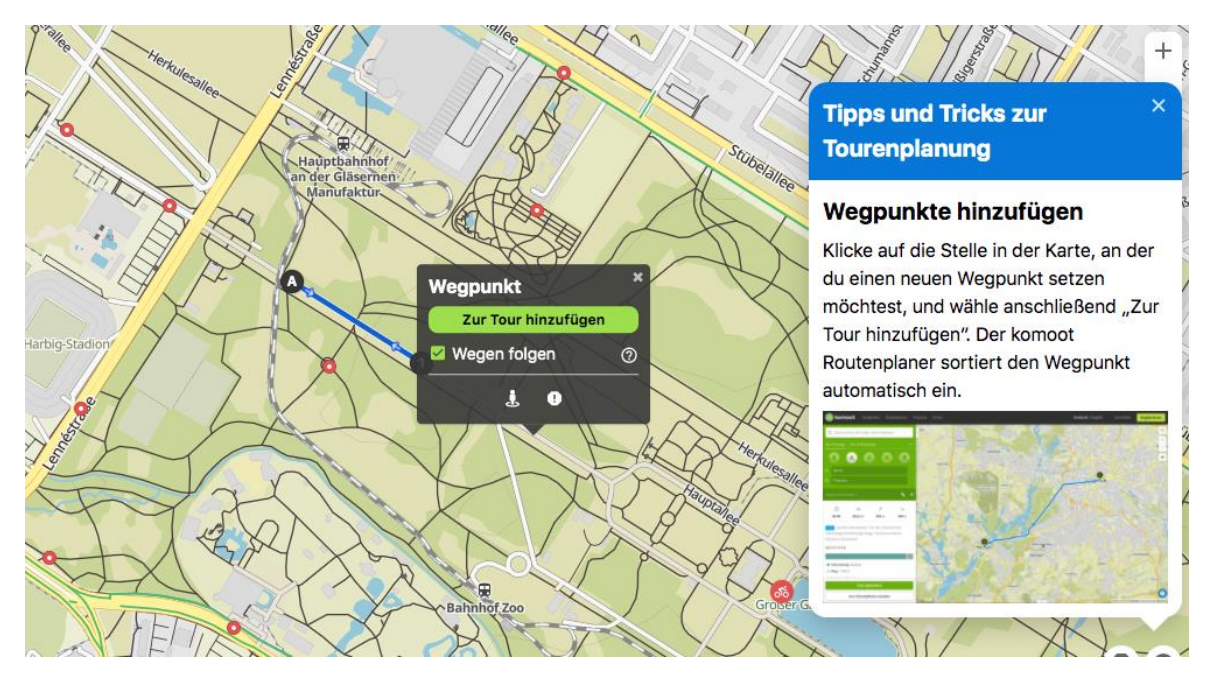

Dies wiederholen Sie bis Sie Ihre gewünschte Tour erstellt haben und können anschließen auf "Tour speichern" drücken, um die Tour als geplante Route abzulegen.

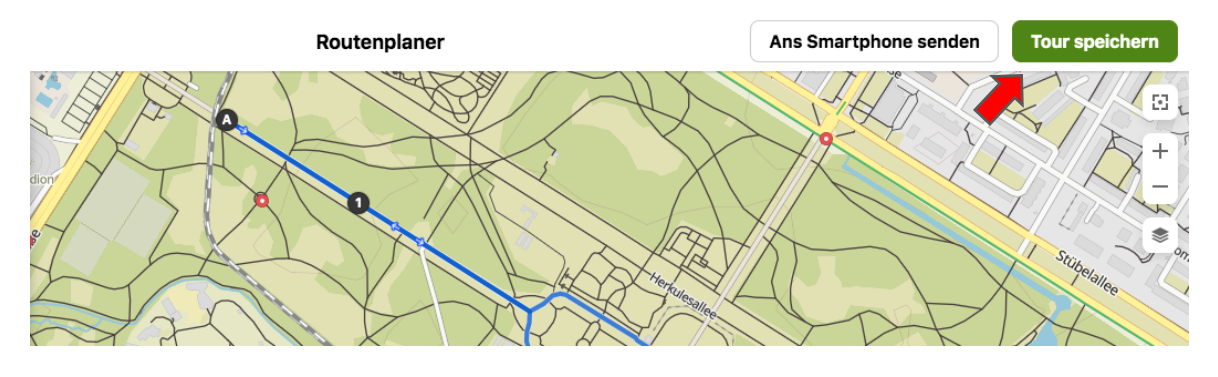

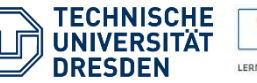

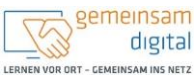

Diese Maßnahme wird mitfmanziert durch Steuermittel auf der Grundlage des ven den Abgeordneten des Sächslichen Landtags beschlossenen Haushaltes.

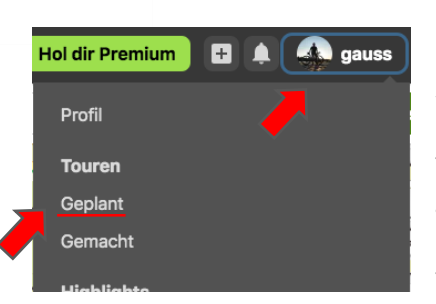

Im Folgenden können Sie dann Ihre erstellte Route in Ihren "Geplanten Touren" wiederfinden. Diese finden Sie indem Sie auf Ihr Profil und dann in der Sektion "Touren" auf "Geplant" tippen. Dort befindet sich dann eine Übersicht all Ihrer geplanten Touren mit der neu erstellten Tour an oberster Stelle. Gleichzeitig können Sie auch nach Ort, Datum oder Sportart filtern und nach Datum, Name, Dauer etc. sortieren.

|                                            |    | Geplante 1   | Fouren                                            | GPS-Datei importieren        |
|--------------------------------------------|----|--------------|---------------------------------------------------|------------------------------|
| gauss                                      |    | FILTERN NACH | Ort Datum                                         | Sport                        |
| 1 6 1<br>Folgen mir Folge ich Enge Freunde |    | SUCHEN NACH  | Q Touren durchsuchen                              |                              |
|                                            |    |              |                                                   |                              |
| Dein Profil                                |    | 43 Touren    |                                                   | Sortieren nach Datum * ↓≡ ↑≡ |
| Touren                                     | 97 | G            | ravelshot #13                                     | •0                           |
| Geplant                                    | 43 | Sc           | hwer Ö 01:47 ↔ 23,8 km Ø 13,3 km/h ↗ 360 m ↘      | 350 m                        |
| Gemacht                                    | 54 | 1.1          | März 2022                                         | Löschen                      |
| Highlights                                 | 22 | <b>W</b>     | einberge mit Spitzhaus                            | •0                           |
| Collections                                |    | MI MI        | ttelschwer () 02:02 ↔ 45,2 km ⊘ 22,2 km/h ↗ 280 n | n ⊻ 280 m                    |
|                                            |    | 23           | . Februar 2022                                    | Löschen                      |

#### Aufgabe

Erstellen Sie eine eigene Route: Wählen Sie den Routenplaner von Komoot und erstellen Sie eine Route Ihrer Wahl. Finden Sie Ihre erstellte Route? Überarbeiten Sie die Route! **Bonusfrage**: Wie lang wird es dauern Ihre Route zu bewältigen?

# Tipp

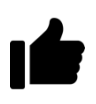

Wenn Sie im Routenplaner auf den **Pfad** einer bereits erstellten Route mit tippen, gedrückt halten und dann den **Cursor verschieben** können Sie ganz einfach den Pfad zwischen zwei Wegpunkten verschieben ohne einen neuen Wegpunkt setzen zu müssen.

#### Übrigens

"Komoot" bedeutet in der Kleinwalstertaler Mundart so viel wie praktisch oder hilfreich und soll damit auf den Charakter der Anwendung hinweisen.

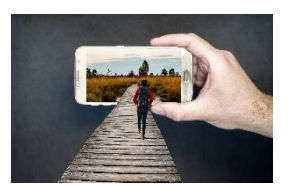

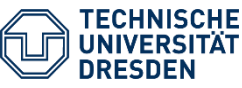

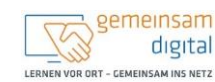

Diese Maßnahme wird mitfinanziert durch Steuermittel auf der Grundlage des wen den Abgeontreten des Sächslichen Landtags beschlossenen Haushaltes. SENCESENENTERIN 109 SIZMENTS sein desstutionermischen sein desstutionermischen sein desstutionermisch

### **Touren entdecken**

Komoot hilft Ihnen nicht nur bei der Erstellung und Aufzeichnung von Strecken, sie können auch neue Streckenideen auch im "Entdecken"-Bereich finden. Dieser befindet sich direkt links neben dem Routenplaner. Hier können Sie direkt nach einem Ort in Verbindung mit einer Sportart suchen und Routen in der Umgebung finden.

| 🚫 komoot | Entdecken | Routenplaner                     |                       |                              |                      | Hol dir Premium  |
|----------|-----------|----------------------------------|-----------------------|------------------------------|----------------------|------------------|
|          |           | Entdecken                        |                       | 2                            |                      |                  |
|          |           | Was möchtest du tun?             | Wo solls hingehe      | en?                          |                      |                  |
|          |           | Sportart wählen 👻                | Q Dresden             |                              |                      | × Suche          |
|          |           | Lass dich inspirieren            | Nicht sicher, wo es l | hingehen soll? <u>Entdec</u> | :k Touren und Themen |                  |
|          |           | Stubai Gletsche<br>Schneeschauer | r   Daddies           | on Ice 💡                     | Sturmwarnu           | ng und           |
|          |           | Õ 06:43                          | ↔ 40,1 km             | ⊘ <b>6,0</b> km/h            | ⊅ 3400 m             | ≥ <b>3 970</b> m |
|          |           |                                  |                       | -                            |                      |                  |

# Aufgabe

Finden Sie eine neue Tour und fügen Sie diese Tour zu ihrer Sammlung von geplanten Touren hinzu.

# **Ihre Notizen**

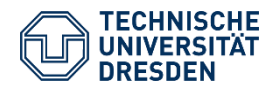

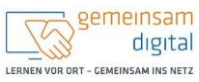

Diese Maßnahme wird mitfinanziert durch Steuermittel auf der Grunollage des von den Abgeordneten des Sächsischen Landtags beschlossenen Haushaltes.

ANTSMINISTERUM FOR SOZIALIS AND GESELLSCHWTLICHEN ZUSAMMENHALT

#### **Touren auswerten**

| Nö                 | Weinberge mit Spitzhaus 🖍                                                                                                    | <u>.</u> 0 |
|--------------------|----------------------------------------------------------------------------------------------------|------------|
| Mittelsc           | ‱r Õ 02:02 ↔ 45,2 km ⊘ 22,2 km/h ↗ 280 m ↘ 280 m                                                                                                    |            |
| Mittels<br>Einfacl | schwere Rennrad-Tour. Gute Grundkondition erforderlich. Überwiegend gute Straßenbelä<br>:h zu fahren.                                                                                       | ige.       |
| TIPPS              | 3 De                                                                                                    | tails      |
|                    | Die Wegoberfläche an manchen Stellen ist möglicherweise ungeeignet.<br>Auf einigen Abschnitten der Tour ist die Wegoberfläche wahrscheinlich nicht für deine<br>gewählte Sportart geeignet. |            |
|                    | 1,08 km in total                                                                                                    |            |
|                    | Enthält einen Abschnitt der über Stufen nach oben oder unten führt<br>Möglicherweise musst du dein Rad tragen.                                                                              |            |

Komoot bietet auch eine Vielzahl an Daten an, die Sie vor oder nach der Tour analysieren können. So hilft Ihnen die Wegbeschaffenheit, die richtigen Schuhe oder die richtigen Fahrradreifen zu wählen. Genauso können Sie sich mit dem Höhenprofil Ihre Bemühungen und Ihren Proviant clever einteilen.

#### TOURENPROFIL

23 m in total

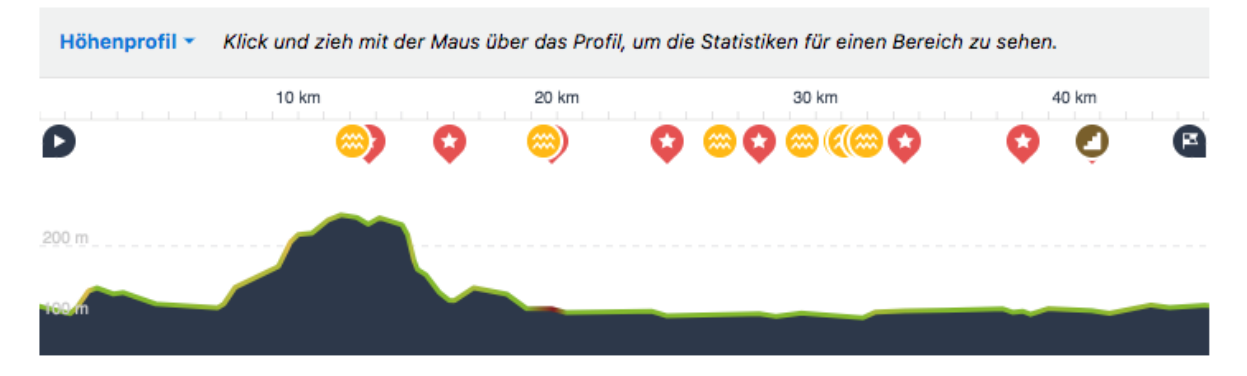

- A Höchster Punkt 240 m
- ▼ Niedrigster Punkt 100 m

# WEGTYPEN

- Weg: 3,66 km
- Fahrradweg: 14,6 km
- Nebenstraße: 13,0 km
- Straße: 14,0 km

#### WEGBESCHAFFENHEIT

- Fester Kies: 179 m
- Pflaster: 2,23 km
- Straßenbelag: 5,71 km
- Asphalt: 37,0 km
- Unbekannt: < 100 m</p>

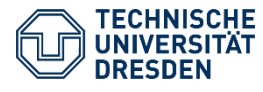

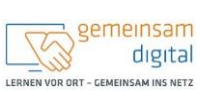

#### Strava

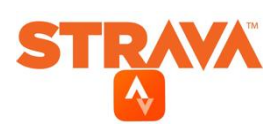

Redet Hermann schon wieder die ganze Zeit darüber, was für schöne Kurven seine Tour hat? Manchmal muss man einfach beweisen, dass man die längste Route in der Wandergruppe hat! Genau das ist das Anliegen von Strava, welches ein soziales Netzwerk zum Verfolgen Ihrer sportlichen Abenteuer ist.

Sei es Radfahren, Joggen, Schwimmen oder Rudern, Strava bietet für all diese Sportarten eine Möglichkeit sie aufzuzeichnen und mit anderen Menschen zu vergleichen.

#### **Beachten Sie - Abonnement**

Einige der Funktionen von Strava benötigen ein monatliches Abonnement, damit sie genutzt werden können. Der größte Teil der Funktionen kann jedoch kostenfrei genutzt werden.

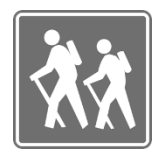

#### Aufzeichnungen: Route, Segmente, Leistungsanalyse

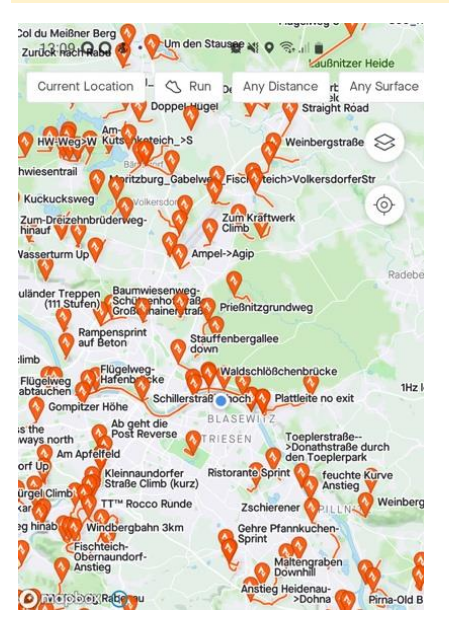

- Die Hauptfunktion von Strava liegt in der Aufzeichnung von Routen bei den jeweiligen Sportarten.
- Dies passiert recht einfach mit einem tippen auf den Start-Button im Aufzeichnungsfenster. Danach drücken Sie einfach wieder den Stopp-Button, wenn Ihre Tätigkeit beendet ist.
- Mit Strava können Sie auch auf Ihrer aufgezeichneten Route Segmente erstellen und auch zahlreiche interessante Segmente entdecken. Segmente sind interessante Streckenabschnitte, welche eine besondere Herausforderung oder einfach nur einen besonders sehenswerten Abschnitt bieten.
- Ihre Leistungsanalyse können Sie dann entweder direkt mit ihren Freunden oder in Bestenlisten für jeweilige Segmente oder Gesamtbewertungen vergleichen.
- $\geq$ Dazu können Sie auch unterschiedlichsten Gruppen beitreten, die auch ihre eigenen Gruppenaktivitäten und herausforderungen haben können.

#### Aufgabe

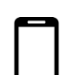

Erstellen Sie ein Segment in einer Ihrer aufgenommenen Routen und teilen Sie diese Aktivität mit Ihren Freunden

### Aufgabe

Treten Sie einer bevorzugt lokalen Gruppe bei und absolvieren Sie eine Herausforderung.

#### Aufgabe

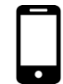

Wählen Sie Ihre Lieblingsstrecke aus. Angenommen, Sie starten bei Punkt A um 8:00 Uhr und ihr Freund Günther startet um 8:10 Uhr am Punkt B. Sie wandern mit einer Geschwindigkeit von 5 km/h, Ihr Freund Günther jedoch aufgrund einer Verletzung am Sprunggelenk nur mit 4 km/h. Nach 30 Minuten schmerzen Ihre Kniegelenke. Sie machen eine 5-minütige Pause, weil Sie

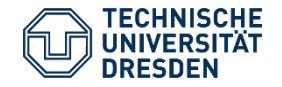

SMINISTERUM I UR SOZIALIS UND GEBELLISCHATTLICHEN ZISCAMPENDULT

eine Rheumatablette nehmen müssen. Wann treffen Sie auf Günther, um mit Ihm gemütlich ein Bier trinken zu können?

#### Mapy.cz

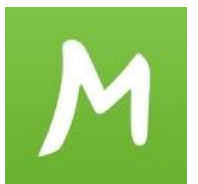

Mapy.cz scheint momentan der aktuelle Geheimtipp unter den Wanderlustigen zu sein. Eigentlich ist Mapy.cz ein Kartensystem ähnlich Google Maps, es wird jedoch gern wegen der detailreichen Wanderkarten und den vielen Extra-Funktionen von Wanderern gern genutzt. Obwohl Mapy.cz eine tschechische Entwicklung ist, kann die Bedienung trotzdem auf Deutsch und Englisch genutzt werden.

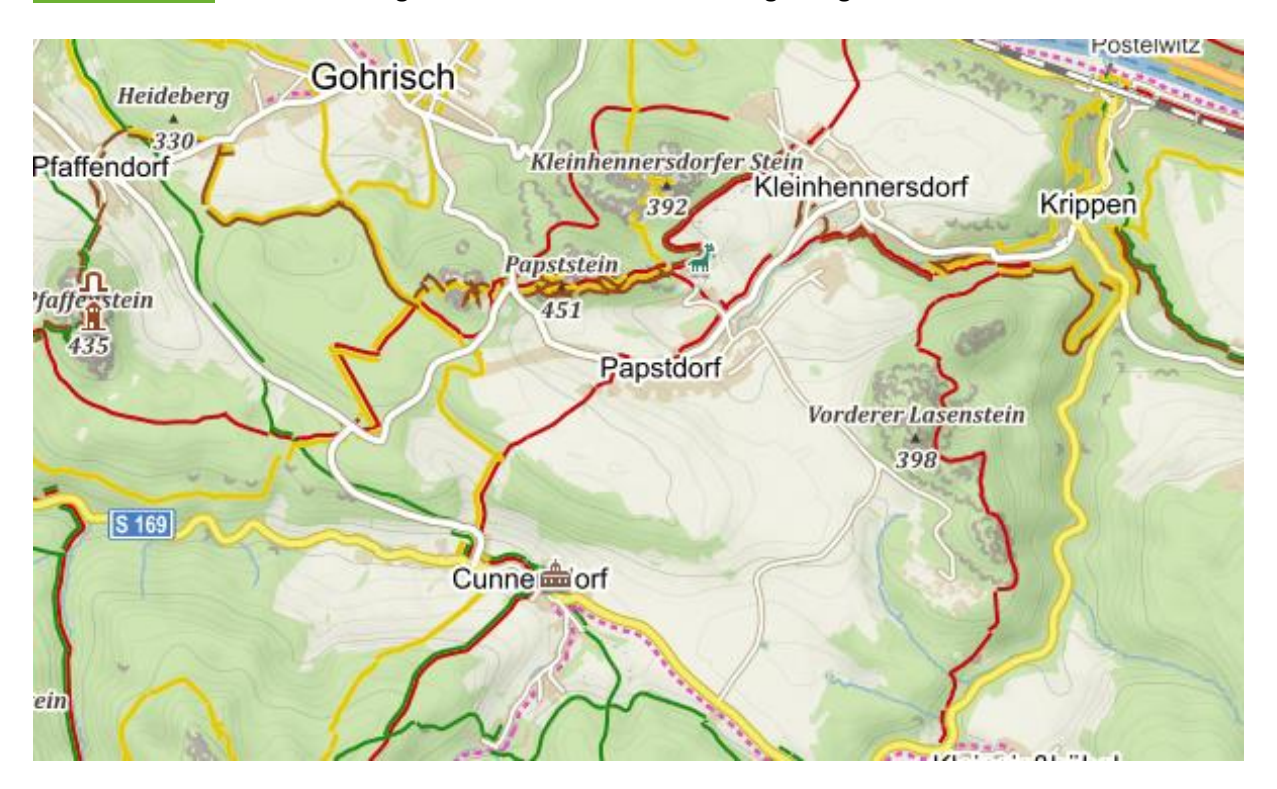

#### Karten und Funktionen

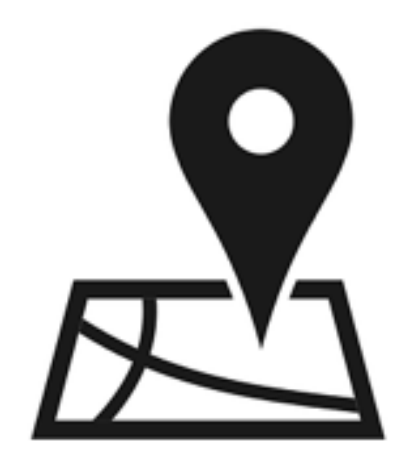

- Die vermutlich nützlichste Karte, die Mapy.cz anbietet, ist die tourismusorientierte Wanderkarte. Sie bietet eine ausgezeichnete Geländedarstellung sowie ausgiebige Informationen wie Öffnungszeiten, Abfahrtspläne oder Fotos.
- Sollten Sie nach Karten f
  ür Wanderungen im Winter interessieren, dann existiert auch eine Winterkarte.
- Auf der Bildkarte können Sie noch mal gesondert nach Fotos von Örtlichkeiten suchen.
- Die Geländekarte bietet eine noch mal detailliertere Geländedarstellung.
- > Auch Mapy.cz bietet eine **Tourenplanung** an.

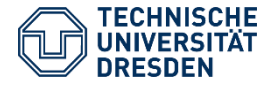

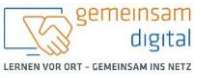

Diese Maßnahme wird mitfinanziert durch Steuermittel auf der Grundlage des von den Abgeonfineten des Sächsischen Landtags beschlossenen Haushaltes. **Ihre Notizen** 

# Weiterführende Informationen

| Thema              | Link                                                                 |
|--------------------|----------------------------------------------------------------------|
| Komoot             | https://www.komoot.de                                                |
| Mapy.cz Deutsch    | https://de.mapy.cz                                                   |
| Strava             | https://www.strava.com                                               |
| Segmente in Strava | https://support.strava.com/hc/de/articles/216918157-Erstellen-eines- |
|                    | Segments                                                             |

# Quellen

Dieses Cover wurde unter Verwendung von Ressourcen von pixabay.com erstellt.

'Bild: Freepik.com'. Dieses Cover wurde unter Verwendung von Ressourcen von Flaticon.com erstellt. 'Bild: Flaticon.com'. Dieses Cover wurde unter Verwendung von Ressourcen von Flaticon.com erstellt.

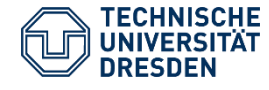

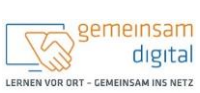

Diese Maßnahme wird mitfinanziert durch Steuermittei auf der Grundlage des von den Abgeonfrieten des Sächsischen Landtags beschlossenen Haushaltes.

> SEAATSMINISTERIJA FÜR SOZALES ING GESELLSCHAPTLICHEN ZISSAMMENVALT